「かんたん工事写真帳3」での

## 諸描画要素の追加・編集(寸法線)

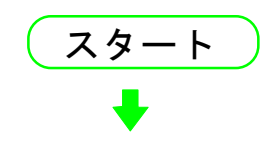

メイン画面の右端に<描画要素>サブが面が表示されていない場合は 下記の操作をします。

①メイン画面上部の"描画要素"のメニューをクリックします。

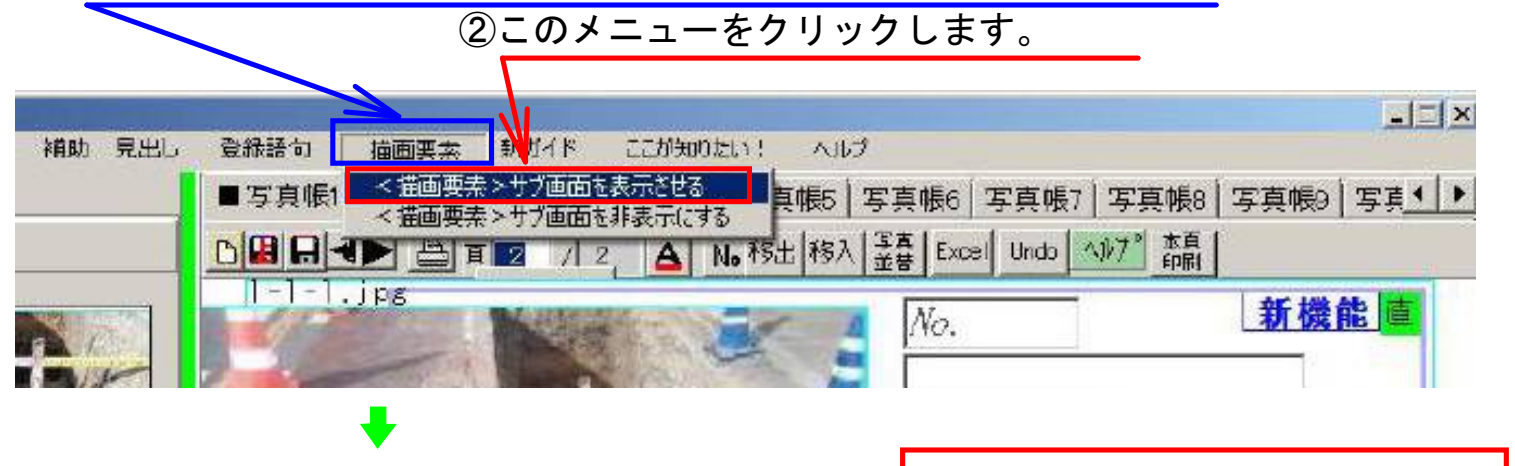

| 補助、見出し | 全線語句 漫画要素 新ガイド ここが知りたい! へまび<br>■写真仮(】 PTT 低く「PTT 低く」PTT 低く「PTT 低く」PTT 低く「PTT 低く」PTT 低く」PTT 低 |                        | <描画要素>サブ画面が表示   |
|--------|----------------------------------------------------------------------------------------------------|------------------------|-----------------|
|        |                                                                                                    | ヘルゴ<br>Undo            | されました。          |
|        | I-I-I.jps ////////////////////////////////////                                                                                                    | Redo                   |                 |
| 2      |                                                                                                    | 城入解除<br>一追加——          | ここに"直"という文字がありま |
|        |                                                                                                    | 画像<br><del> 一行文字</del> | す。              |
|        |                                                                                                    | 新文子<br>多行文字<br>吹き出し    | これは、現在は直接入力モード  |
| 1      | - B                                                                                                    | 直 線<br>寸法線             | の状態であることを意味します。 |
|        | 8                                                                                                    | 等分線<br>平行線<br>円 町      | ここをクリックして、間接    |
| Con l  | No. 斯機能」                                                                                                    | 近れ線道線                  | 入力モードに切り替えます。   |

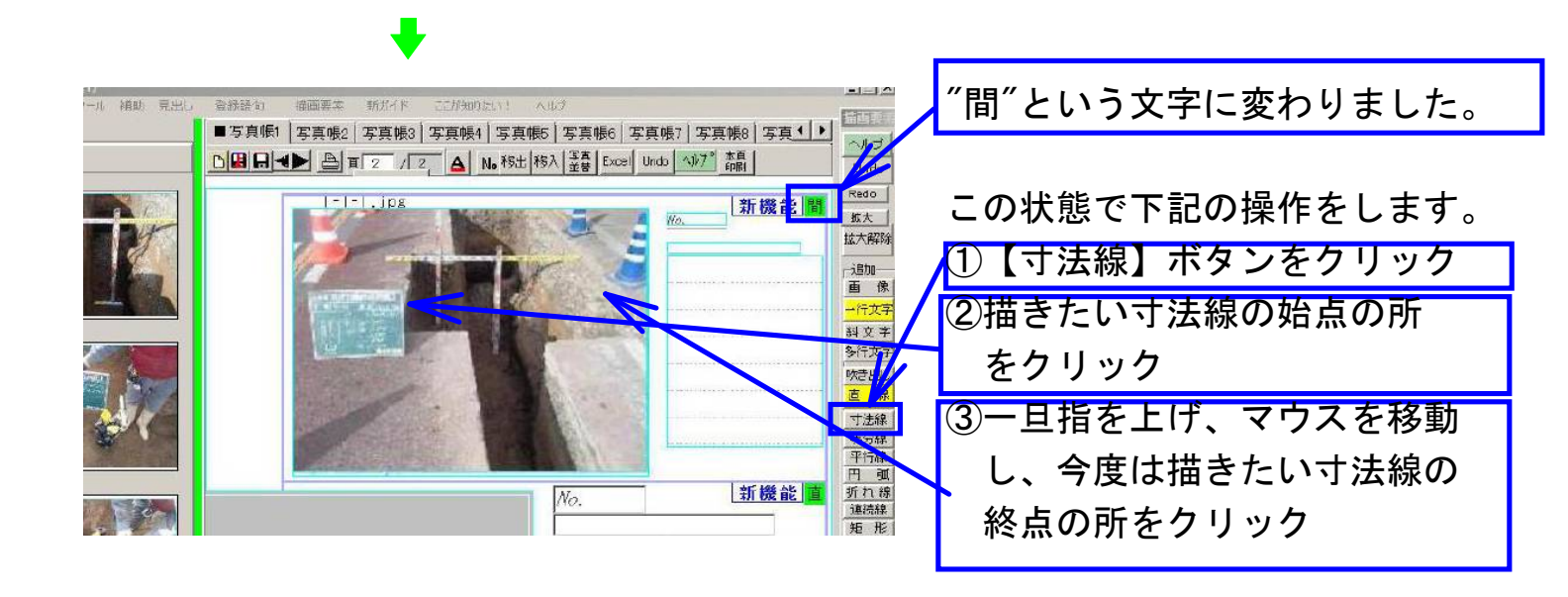

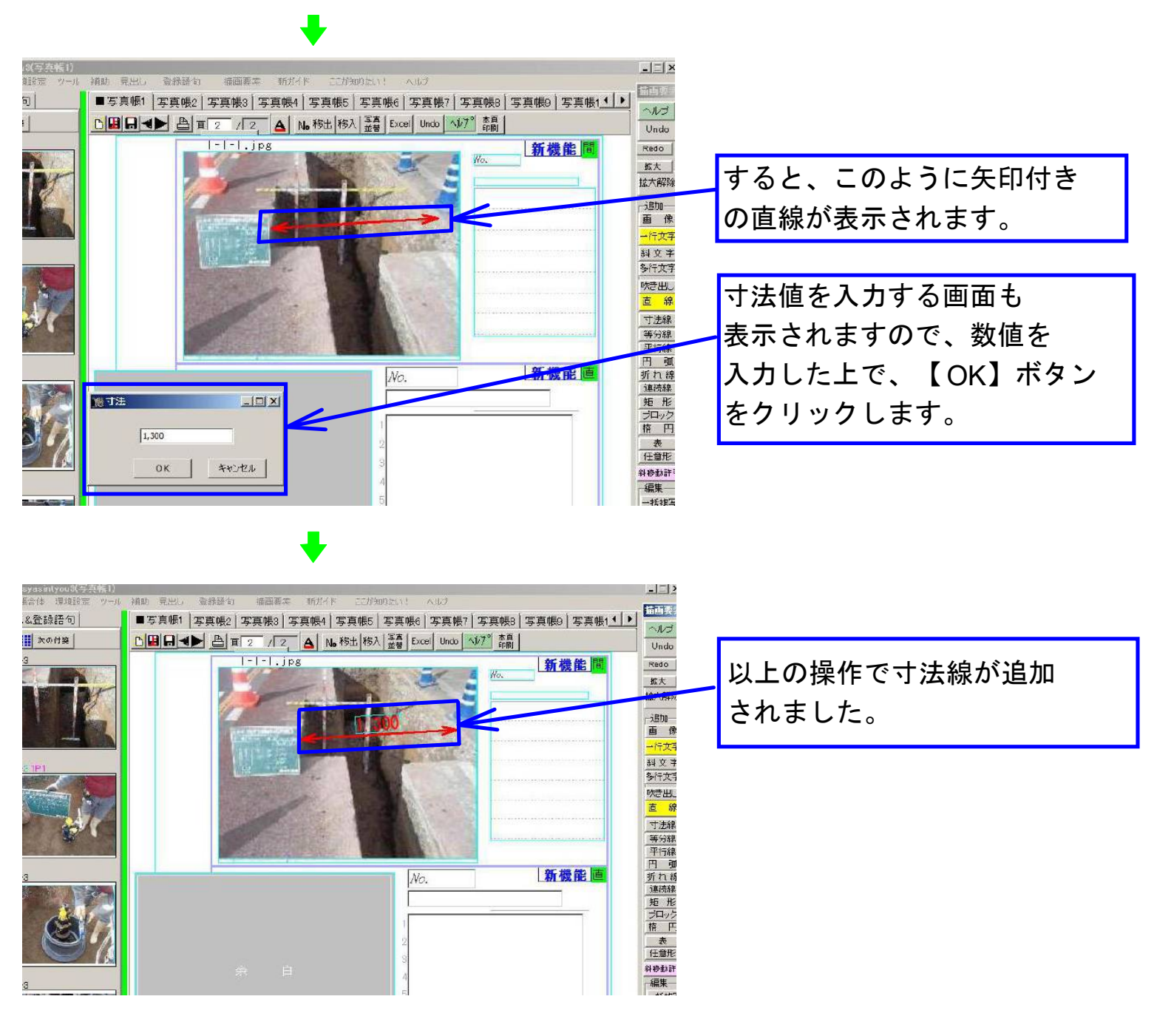

このようにして追加された寸法線は、直線と一行文字とで 成り立っていますので、これを編集したい場合は、直線と 一行文字の編集要領に従って編集してください。